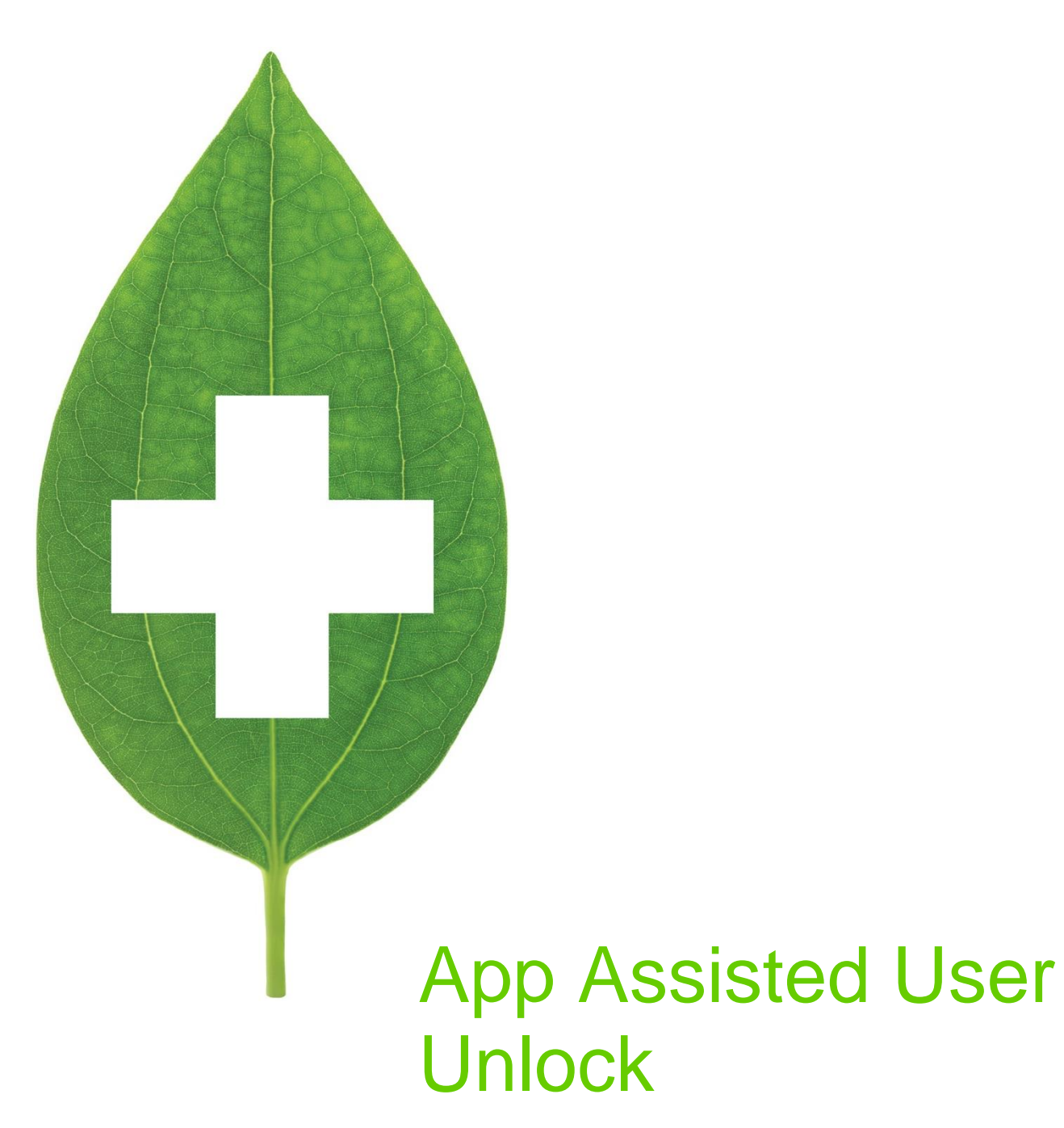

User Guide

October 2019

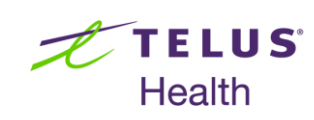

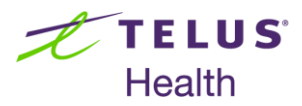

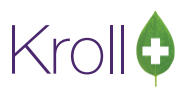

# **Table of Contents**

| Introduction                                                          | 2 |
|-----------------------------------------------------------------------|---|
| Accessing Password Recovery with the Google Authenticator Application | 2 |
| Users who do not have the Google Authenticator app installed          |   |
| Linking the Google Authenticator App                                  | 3 |

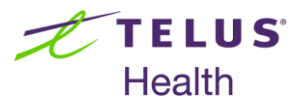

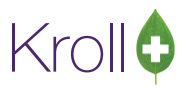

## Introduction

The steps below will guide users on how to enable password recovery using the Google Authenticator Application found in Android and Apple devices.

### Accessing Password Recovery with the Google Authenticator Application

1. Navigate to File>Users>Enable Password Recovery with the App.

| Edit Recent Reports                                                      | Utilities | NH Central Fill C                                                                                      | ards Session Help                   | Version 10 | (Onyx)  |            |          |            |                |           | - | -            |
|--------------------------------------------------------------------------|-----------|----------------------------------------------------------------------------------------------------|-------------------------------------|------------|---------|------------|----------|------------|----------------|-----------|---|--------------|
| Resize                                                                   |           | F7 - Doctor                                                                                            | F9 - Workflow                       | F10 - P    | ckup    | F11 - Drog | p-off F  | 12 - New F | tx Alt+X - Sta | rt        |   |              |
| Users<br>Configuration<br>Network Totals<br>List Program Updates<br>Exit |           | Change Password<br>Associate Pharmacis<br>Disassociate Pharma<br>Enable Password Rec<br>Work in Progra | t<br>cist<br>covery With App<br>PSS | B          |         | Notes      | Inboun   | d Docs     | Outbound Fax   | Mail      |   | 4<br>alendar |
| Beprint Rx                                                               | 1         |                                                                                                    | Overdu                              | e 0-1 hrs  | 1-4 hrs | 4+ hrs     | Tomorrow | Trouble    | Total          |           |   |              |
| Gancel Rx                                                                |           | Rx's In Progress                                                                                       | ess 0                               | 0          | 0       | 0          | 0        | 0          | 0              |           |   |              |
| Modify Specific Rx #                                                     |           | Input<br>Data Verification                                                                             |                                     | 0          | 0       | 0          | 0        | 0          | 1              | Rx Counts | 2 |              |

2. The 'Register Google Authenticator' window displays. Do not exit from this screen when proceeding to the upcoming steps.

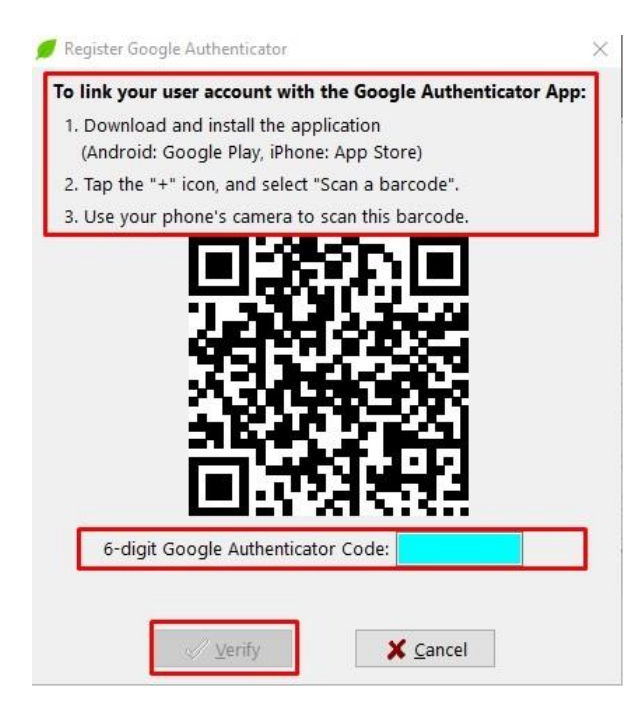

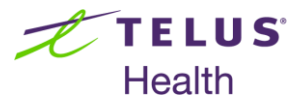

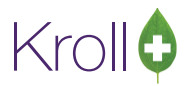

#### Users who do not have the Google Authenticator app installed

These steps are specific for users who do not have the Google Authenticator App installed in their cell phones.

The links below are both for android and apple users have been provided to install the application on Android and Apple devices.

| Android                                             | Apple                                            |
|-----------------------------------------------------|--------------------------------------------------|
| https://support.google.com/accounts/answer/1066447? | https://support.google.com/accounts/answer/10664 |
| co=GENIE.Platform%3DAndroid&hl=en                   | 47?hl=en&co=GENIE.Platform=iOS                   |

### Linking the Google Authenticator App

1. On the home screen of the Authenticator App click on the '+' button in the bottom of the screen.

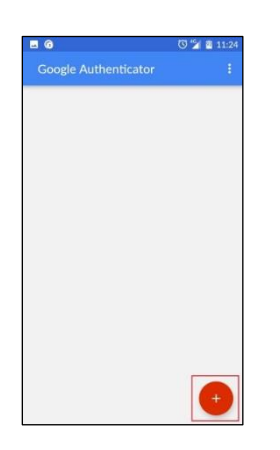

2. Select 'Scan a barcode' at the bottom of the screen.

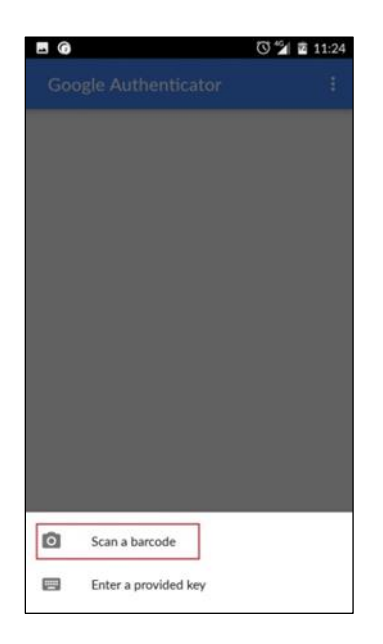

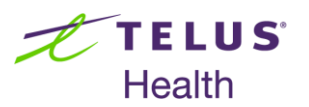

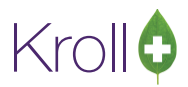

3. Point the camera of your phone at the barcode that was generated in the first section *Enabling the App unlock via Kroll PMS*.

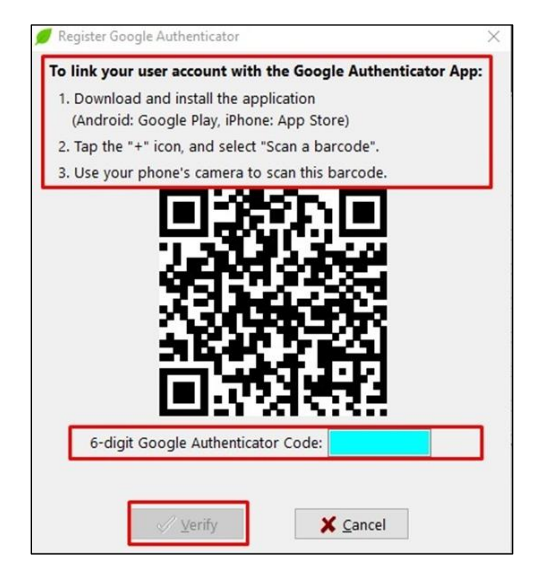

4. The app will automatically generate a new key for your user. Type the six digit number from your phone (see below) in the Kroll PMS screen (see above).

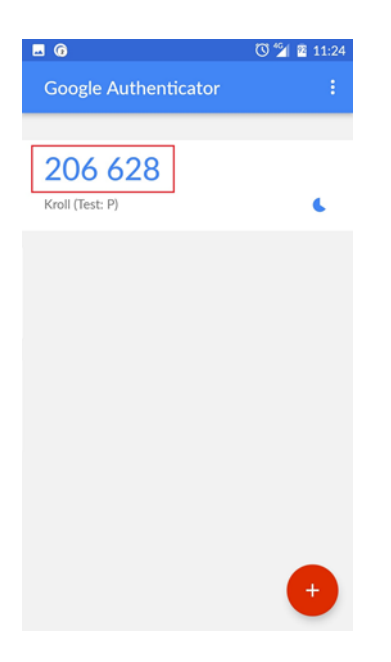